### Manual de usuario

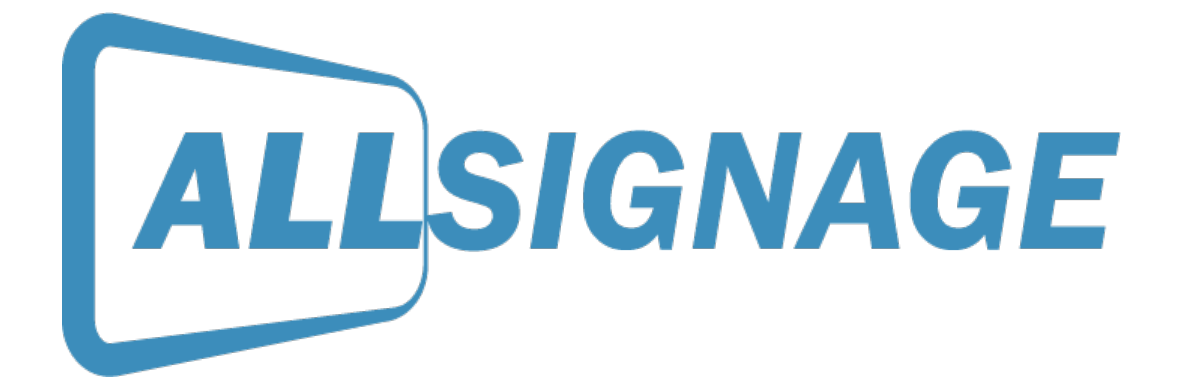

Un software de

ALLNET GmbH Computersysteme Maistraße 2 | D-82110 Germering

www.allnet.es

Gerente: Wolfgang Marcus Bauer Juzgado München HRB 95 992

UST-ID-NR.: DE 128 214 294 | St.-Nr.: 117/115/00164

WEEE-Reg.-NR.: DE 13101093

Copyright by ALLNET Computersysteme GmbH © 2020

## Índice

| 1. ¿Qu | é es ALLSIGNAGE?                                   | 3  |
|--------|----------------------------------------------------|----|
| 2. In  | strucciones                                        | 3  |
| 2.1.   | Registro                                           | 3  |
| 2.2.   | Vista general                                      | 6  |
| 2.3.   | Dispositivos                                       | 7  |
| 2.3    | 3.1. Añadir grupos de dispositivos                 | 7  |
| 2.4.   | Ajustes de grupos                                  | 9  |
| 2.5.   | Ajustes de dispositivos                            | 10 |
| 2.6.   | Explicación de símbolos                            | 12 |
| 2.7.   | Menú de Control Oculto / Código Pin                | 13 |
| 2.8.   | Multimedia                                         | 14 |
| 2.9.   | Listas de reproduccción                            | 15 |
| 2.10.  | Listas de reproducción estáticas y autoejecutables | 19 |
| 2.11.  | Línea de tiempo                                    | 20 |
| 2.12   | 2. Plantilas, importación y exportación            | 20 |
| 2.13.  | Evaluaciones                                       | 20 |
| 2.14.  | Mi cuenta                                          | 21 |
| 2.15.  | Contacto                                           | 23 |

#### 1. ¿Qué es ALLSIGNAGE?

Con ALLSignage tiene la posibilidad de transferir el contenido digital a muchas pantallas/ monitores desde una ubicación central. Cree sus grupos de dispositivos y listas de reproducción individuales y coloque su contenido en cualquier lugar del mundo. Con ALLSIGNAGE APP todas sus pantallas integradas están conectadas a su cuenta ALLSIGNAGE y pueden ser controladas en cualquier momento. La APP ofrece varias ventajas en cuanto a control y manejo. Nuestro software es independiente de los dispositivos y puede ser usado en cualquier dispositivo que soporte un navegador.

#### 2. Instrucciones

#### 2.1. Registro

Para poder comenzar, abra la página <u>https://allsignage.de</u> en su ordenador o en su tablet.

Por favor, regístrese como cliente nuevo.

| ALLSIG                                       | BNAGE                               |  |
|----------------------------------------------|-------------------------------------|--|
| Sign in to start                             | your session                        |  |
| Username                                     | ×                                   |  |
| Password                                     | <b>a</b>                            |  |
| Remember Me     O I forgot my     Create a n | Sign in<br>y password<br>ew Account |  |
|                                              |                                     |  |
|                                              |                                     |  |
| Impr                                         | int                                 |  |
|                                              |                                     |  |

| ALLSIGNA                             | GE       |
|--------------------------------------|----------|
|                                      |          |
| Your E-Mail                          | M        |
| Choose your Username                 | 1        |
| Your full name                       | 1        |
| Choose a Password                    | <b>a</b> |
| Germany                              | ٣        |
| Already have an ALLNET Account numbe | r?       |
| Account number                       | S        |
| Register now!                        |          |
| « back to Login                      |          |
|                                      |          |
|                                      |          |
|                                      |          |
|                                      |          |
| Imprint                              |          |
|                                      |          |

Cuando su cuenta esté creada, vaya a la vista general de su ordenador. Esto debería verse así:

| ALLSIGNAGE                                                                                                    |                                                |                                                                                                    |                                            | 💻 sk 🛛                                                       |
|----------------------------------------------------------------------------------------------------|------------------------------------------------|----------------------------------------------------------------------------------------------------|--------------------------------------------|--------------------------------------------------------------|
| Ihre Einstellungen                                                                                                    |                                                |                                                                                                    |                                            |                                                              |
| Ø Übersicht                                                                                                    | Willkommen zurück. Sebastia                    | an Kirchhoefer                                                                                         |                                            | ALLSIGNAGE                                                   |
| Gerate                                                                                                    |                                                |                                                                                                    |                                            |                                                              |
| Medien                                                                                                    | Ihre Geräte:                                   | Ihre Playlisten/Zeitleisten:                                                                           | Ihre Medien:                               |                                                              |
| III Playlisten                                                                                                    | 19 von 25 aktiven Geräten sind derzeit online. | 3 von 9 Playlisten werden verwendet. (0 Playlisten werden in Zeitleisten verwendet.)                   | Sie verwenden 31.51 MB von ihr             | en verfügbaren 1000 MB                                       |
| di Zeitleiste                                                                                                    | 79%                                            | 33%                                                                                                    | 45                                         |                                                              |
| 😂 Templates                                                                                                    | 24 App-Geräte insgesamt<br>1 Browser Geräte    | 6 von 27 Slides werden verwendet.                                                                      | image/jpeg: 0.80 MB<br>video/mp4: 28.02 MB | imags/git: 1.11 MB<br>imags/png: 1.59 MB                     |
| im. Bewertungen                                                                                                    |                                                |                                                                                                    |                                            |                                                              |
| Mein Account                                                                                                    |                                                |                                                                                                    |                                            |                                                              |
| \$ Reseller Center                                                                                                    |                                                | Sie verwenden die neueste Version des ALLSignage-Server.<br>Neueste Version: 0.81 - Ihre Version: 0.81 |                                            |                                                              |
| APP Debugging                                                                                                    |                                                |                                                                                                    |                                            |                                                              |
| 👹 Benutzer Editor                                                                                                    |                                                | Laden Sie den ALLSignage-Viewer für Ihr Android Ge                                                     | rät herunter                               |                                                              |
| 🍽 Übersetzungen                                                                                                    |                                                |                                                                                                    |                                            |                                                              |
| 🗃 Kontakt                                                                                                    |                                                | G Von Google Play installieren                                                                         |                                            |                                                              |
| 0+ Abmelden                                                                                                    |                                                | Neueste APK herunterladen                                                                              |                                            |                                                              |
| If Zuletzt bearbeitete<br>Slides                                                                                                    | La                                             | aden Sie unseren Konfigurations-Helfer für Ihr Android                                                 | Gerät herunter                             |                                                              |
| Silde eOhQMQVM (vor 1 Star<br>Silde eOhQMQVM (vor 17 Star<br>Silde eOhQMQVM (topy) (vo<br>Silde Re@wcjn (vor 1 Tag)<br>Silde FLgWpZ2 (vor 1 Tag)<br>Fint Silde (vor 1 Tag)<br>Silde Ne@wcjn (vor 2 Tagen)<br>Hame (vor 2 Tagen) |                                                | Neuesle APK herunterladen                                                                              |                                            |                                                              |
|                                                                                                    | investore.                                     |                                                                                                    |                                            | Conscient & 2020 ALL NET Gradel Conscience of Network Office |

En la tablet (si Google Play está disponible) sólo tiene que descargar la aplicación "ALLSignage" en el Playstore. Si no hay Google Playstore en la tablet, puede descargar la aplicación desde su cuenta. Allí también podrá ver la versión de los últimos lanzamientos de software..

Una vez que la App ALLSignage esté instalada en su tablet, aparecerá un código. Puede introducir este código manualmente en su cuenta o utilizar la aplicación de configuración de ALLSIGNAGE. La puede descargar desde su cuenta a su teléfono móvil.

Si utiliza la aplicación de configuración, inicie sesión con su nombre de usuario y contraseña.

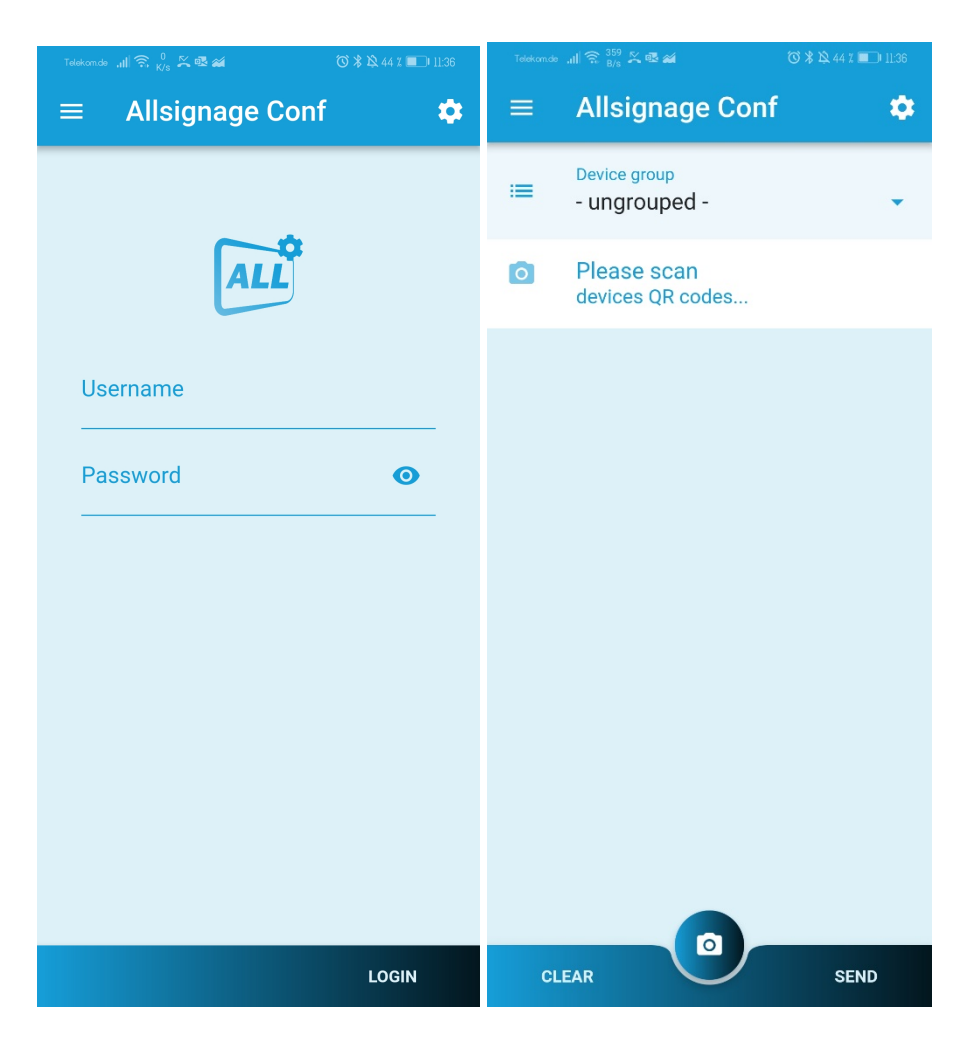

En la vista general tiene la posibilidad de completar el aprovisionamiento en los grupos directamente creados para eso con sólo escanear el código. Después del escaneo exitoso, puede nombrar el dispositivo. El nombre se almacena en su cuenta para una mejor identificación.

Para añadir las tablets manualmente, vaya a "Dispositivos". Ahora se mostrará el botón "Agregar dispositivo". Haga clic en él. Ahora debería ver lo siguiente en su pantalla:

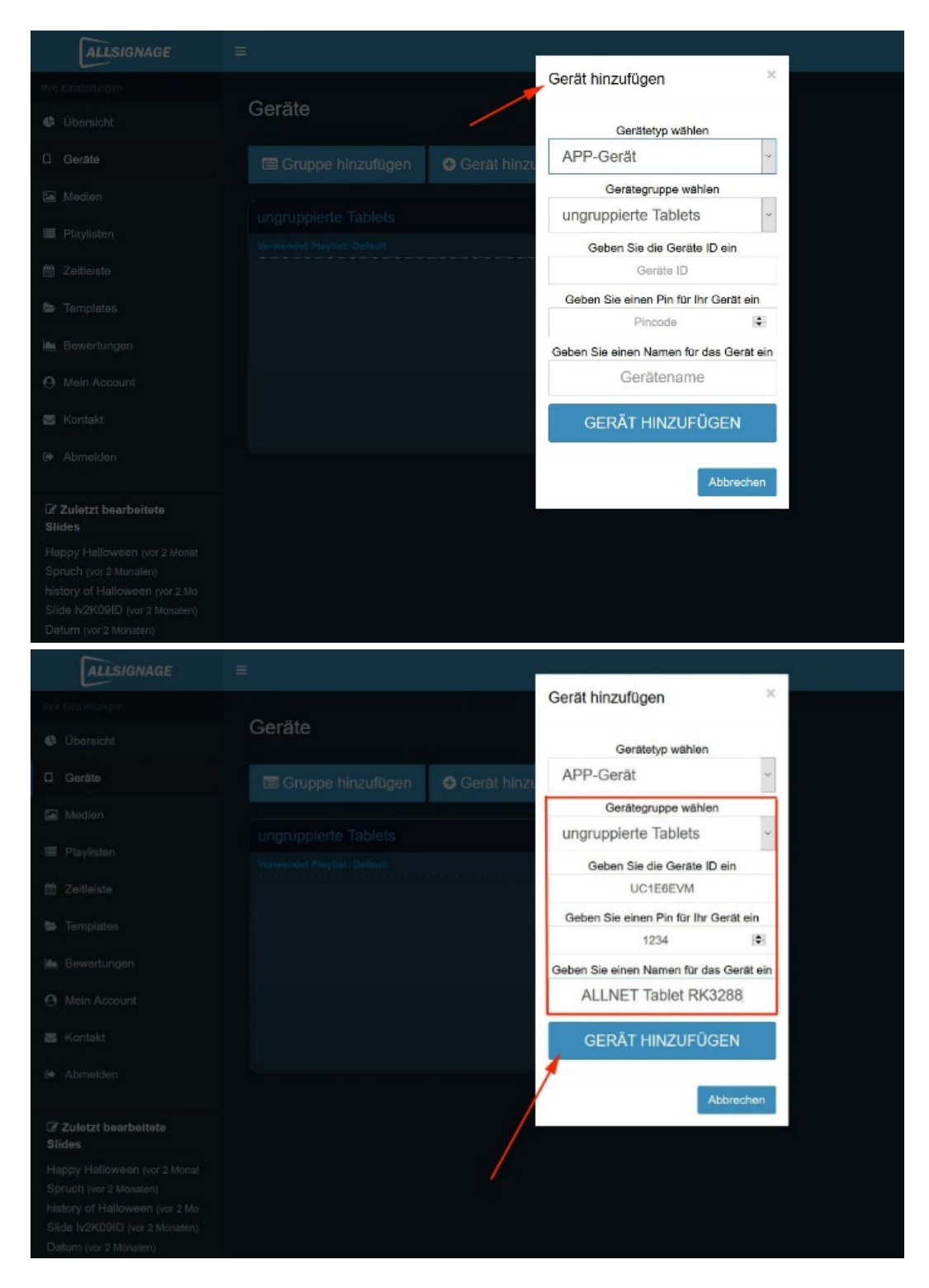

Seleccione el tipo de dispositivo ("Dispositivo de APP" para dispositivos Android o "Dispositivo de navegación" para otros dispositivos) y rellene el resto. Luego haga clic en "Añadir dispositivo".

#### 2.2. Vista general

En la vista general puede ver sus dispositivos, sus listas de reproducción/líneas de tiempo y sus contenidos multimedia. También encontrará enlaces para descargar el visor de ALLSignage y el asistente de configuración para su tablet. (ver 2.1)

Además, tiene la posibilidad de configurar el idioma en la esquina superior derecha. Actualmente puede elegir entre alemán, inglés, español, francés e italiano.

| ALLISIGNAGE                                           | =                                             |                                                                                    | jerre (                                           |
|-------------------------------------------------------|-----------------------------------------------|------------------------------------------------------------------------------------|---------------------------------------------------|
| the Divers Legen                                      |                                               |                                                                                    | $\sim$                                            |
| Ø Oberschi                                            | Willkommen zurück,                            | Porca                                                                              | ALLSIGNAGE                                        |
| U Goralo                                              |                                               |                                                                                    |                                                   |
| 📓 Medien                                              | line Gerate:                                  | Ihre Playlisten/Zeilleisten:                                                       | line Medien:                                      |
| Ekylisian                                             | 0 van 1 aktiven Censiaer sind cersart online. | 1 von 4 Maytotan warden varwandet. (3 Maytotan<br>werden in Zeitielden verwandet ) | Sie verwenden 5.47 MB von hen verlagberen 1000 MB |
| I zeterne                                             |                                               | 254                                                                                |                                                   |
| Templates                                             | 0 Browser Cenate                              | 2 von 10 Stides worden verwendet                                                   | magagong 1.76 Mai magagong 3.71 Mai               |
| 🛏 Bowerbungen                                         |                                               | 379                                                                                |                                                   |
| Mein Account                                          |                                               |                                                                                    |                                                   |
| 85 Konzekt                                            | Laden Sie den A                               | LLSignage-Viewer für Ihr And                                                       | Iroid Gerät herunter                              |
| # Asmelden                                            |                                               | G Von Google Play Installieren                                                     |                                                   |
| lef Zuiwtrt bearbeitere<br>Sindes                     |                                               | 🗻 Neueste APK herumterladen                                                        |                                                   |
| Silds bögyKswö (vor zilager)                          |                                               | Kanformations Halfer für Ibr                                                       |                                                   |
| Altheil Logo (vor 3 Tagen)                            | Laden Sie unseren                             | Koningurations-Heller für Ihr                                                      | Android Geral Herunter                            |
| Happy Hollowoon (va 21Vana)<br>Spruch (va 214valitza) |                                               | 📩 Neueste APK herunterladen                                                        |                                                   |

#### 2.3. Dispositivos

| ALLSIGNAGE                                               |                                         |
|----------------------------------------------------------|-----------------------------------------|
|                                                          | Caräta                                  |
| 4 Übersicht                                              | Gerate                                  |
| [] Gerate                                                | 📼 Gruppe hinzufügen 🗢 Geräl hinzufügen  |
| 🖬 Medien                                                 | 1                                       |
| 🗐 Playlisten                                             | Verwardet Bladist Debuilt               |
| 🛗 Zeilleiste                                             | ▲L7GPERLS ALLNET Tablet RK328 aktiv ¢ 0 |
| 🖨 Templates                                              |                                         |
| 🖮 Bewertungen                                            |                                         |
| Mein Account                                             |                                         |
| 🔤 Kontakt                                                |                                         |
| lit Abmelden                                             |                                         |
|                                                          |                                         |
| G∕ Zuletzt bearbeitete<br>Slides                         |                                         |
| Happy Halloween (vor 2 Monat                             |                                         |
| Spruch (vor 2 Monaten)<br>history of Halloween (vor 2 Mo |                                         |
| Slide Iv2K09ID (vor 2 Monaten)<br>Datum (vor 2 Monaten)  |                                         |

Como añadir un dispositivo se describe en 2.1.

También puede agregar grupos en la función de dispositivos. Esto significa que puede crear un grupo y luego arrastrar sus dispositivos a los grupos que haya seleccionado. Como resultado, los dispositivos de los grupos tendrán las listas de reproducción que haya seleccionado para los grupos.

#### 2.3.1. Añadir grupos de dispositivos

Para añadir un grupo, vaya a "Añadir grupo".

A continuación, introduzca un nombre de grupo de su elección. Seleccione si desea utilizar una lista de reproducción o una línea de tiempo y, a continuación, seleccione la lista de reproducción/línea de tiempo creada.

Ahora debe confirmar todo.

| ALLSIGNAGE                                                                                                    | =                           |                                     |            |
|----------------------------------------------------------------------------------------------------|-----------------------------|-------------------------------------|------------|
| Invi Sissiellargen                                                                                                    |                             | Gruppe hinzufügen                   | ×          |
| 4 Obersicht                                                                                                    | Geräte                      | Gruppenname:                        |            |
|                                                                                                    | 🖽 Gruppe hinzufügen - 😽     | Allnet Gruppe                       |            |
|                                                                                                    | 1                           | Verwendet Playlist oder Zeitleiste: |            |
|                                                                                                    | Verwendet Playlist: Default | Playlist                            | ~          |
|                                                                                                    | LTGPERLS ALLNET Table       | Default                             | ~          |
| 😂 Templates                                                                                                    |                             |                                     |            |
|                                                                                                    |                             | Abbrechen                           | Bestätigen |
|                                                                                                    |                             |                                     | f          |
|                                                                                                    |                             |                                     |            |
|                                                                                                    |                             |                                     |            |
|                                                                                                    |                             |                                     |            |
| Happy Halloween (vor 2 Monat<br>Spruch (vor 2 Monaten)<br>history of Halloween (vor 2 Mo<br>Silde (v2K09ID (vor 2 Monaten)<br>Datum (vor 2 Monaten) |                             |                                     |            |

Una vez que haya creado su grupo, puede simplemente arrastrar y soltar un dispositivo de su elección al grupo y la lista de reproducción de ese grupo será transferida a sus dispositivos.

| ALLSIGNAGE                                              |                                          |  |
|---------------------------------------------------------|------------------------------------------|--|
| Ihre Einstellungen                                      |                                          |  |
| 🚯 Übersicht                                             | Gerate                                   |  |
| Geräte                                                  | □ Gruppe hinzufügen                      |  |
| Medien                                                  |                                          |  |
| i≣ Playlisten                                           | ungruppierte Tablets 0% Alinet Gruppe 0% |  |
| 🛗 Zeitleiste                                            | ▲ L7GPERLS ALLNET Tablet RK328 aktiv ¢0  |  |
| 🝃 Templates                                             |                                          |  |
| 🖿 Bewertungen                                           | L7GPERLS ALLNET Tablet R aktiv 🗢 🛈       |  |
| Mein Account                                            |                                          |  |
| 🖂 Kontakt                                               |                                          |  |
| 🗘 Abmelden                                              |                                          |  |
|                                                         |                                          |  |
| Slides                                                  |                                          |  |
| Happy Halloween (vor 2 Monat                            |                                          |  |
| history of Halloween (vor 2 Mo                          |                                          |  |
| Slide Iv2K09ID (vor 2 Monaten)<br>Datum (vor 2 Monaten) |                                          |  |

**ATENCIÓN:** sólo se puede crear un grupo si ya se ha creado una lista de reproducción y se ha seleccionado para el grupo. <u>Sin lista de reproducción, no hay grupo!</u>

#### 2.4. Ajustes de grupos

| Holiday V |                            |       | C 9 08     |
|-----------|----------------------------|-------|------------|
|           |                            |       |            |
| DDB8X11N  | 17_21 Zoll                 | aktiv | <b>¢</b> 0 |
| ED7C7NHJ  | 10                         | aktiv | ¢0         |
| QNHFF5ZC  | 15zoll weiß                | aktiv | ¢0         |
| UB5CSMY3  | Tischgerät mit Ladestation | aktiv | <b>0</b> 0 |

Boton Refrescar: Al presionarlo, todos los dispositivos se verán obligados a reiniciar la lista de reproducción. Esta función es útil para la rápida adaptación de los cambios de dispositivos.

| Holiday V |                            |       | 2900        |
|-----------|----------------------------|-------|-------------|
|           |                            |       |             |
| DDB8X11N  | 17_21 Zoll                 | aktiv | <b>¢</b> 0  |
| ED7C7NHJ  | 10                         | aktiv | ¢0          |
| QNHFF5ZC  | 15zoll weiß                | aktiv | <b>\$</b> 6 |
| UB5CSMY3  | Tischgerät mit Ladestation | aktiv | •0          |

Lista de ubicación: Con esta función tiene la posibilidad de ver todos los dispositivos en un mapa. Sirve para la localización y los datos exactos de la ubicación.

| Holiday V |                            |       | C 9 08     |
|-----------|----------------------------|-------|------------|
|           |                            |       |            |
| DDB8X11N  | 17_21 Zoll                 | aktiv | ¢0         |
| ED7C7NHJ  | 10                         | aktiv | ¢0         |
| QNHFF5ZC  | 15zoll weiß                | aktiv | ¢0         |
| UB5CSMY3  | Tischgerät mit Ladestation | aktiv | <b>0</b> 0 |

Ajustes de grupos:

| Gruppe bearbeiten                   |                |           | ×          |
|-------------------------------------|----------------|-----------|------------|
| Gruppenname:                        |                |           |            |
| Holiday V                           |                |           |            |
| Verwendet Playlist oder Zeitleiste: |                |           |            |
| Playlist                            |                |           | ٠          |
| Playlist:                           |                |           |            |
| Holiday V                           |                |           |            |
|                                     |                |           |            |
|                                     | Gruppe löschen | Abbrechen | Bestätigen |

Aquí puede cambiar el nombre del grupo, asignar la lista de reproducción asignada o seleccionar una línea de tiempo.

#### 2.5. Ajustes de dispositivos

Si ha creado un grupo con dispositivos, puede cambiar la configuración de cada dispositivo individualmente. Para ello, por favor haga clic en la rueda de engranaje en la vista general del grupo.

| Tech-Channel           |                     | ¢     |          |
|------------------------|---------------------|-------|----------|
| Verwendet Playlist: An | other Test          |       |          |
| 21K5KUGP               | App Device 2IK5KUGP | aktiv | ¢0       |
| GYZ91ZLS               | Wand 3ter Stock     | aktiv | <b>0</b> |
| A WZBBH3LL             | 9                   | aktiv | • •      |
| YE8FJVAQ               | 16                  | aktiv | *0       |
| VYF8TRMT               | 2                   | aktiv | ¢ 6      |
| ZGB5KW7P               | App Device ZGB5KW7P | aktiv | <b>0</b> |
|                        |                     |       |          |

Se abrirá una ventana emergente con varias funciones.

| Gerät bearbeiten                                                  | >         |
|-------------------------------------------------------------------|-----------|
| Gerätename:                                                       |           |
| 10                                                                |           |
| Device comment:                                                   |           |
| Device comment                                                    |           |
| Geräterotation:                                                   |           |
| Rotieren um 90°                                                   | *         |
| GerätelD auf Gerät anzeigen                                       |           |
| Gerät in Offline Modus verwenden (Lokales caching)                |           |
| Offline-Modus als Backup aktivieren (z.B. bei Verbindungsabbruch) |           |
| APP Autostart deaktivieren                                        |           |
| APP Debugging anzeigen                                            |           |
| Debug-Informationen an den Server senden                          |           |
| Standort an den Server übermitteln                                |           |
| Watchdog aktivieren                                               |           |
| PINCODE ÂNDERN                                                    |           |
| GERÄT LÖSCHEN                                                     |           |
|                                                                   | Speichern |

Aquí puede configurar los siguientes ajustes:

- Nombre del dispositivo: Asigne un nuevo nombre para el dispositivo
- **Comentario del dispositivo**: Aquí se puede introducir información específica sobre el dispositivo.
- Rotación del dispositivo: Um ein vertikales Display einzurichten.
- **Usar dispositivo en modo offline**: El dispositivo guarda el contenido completo en la memoria y puede reproducir el contenido sin una conexión a Internet.

- Activar modo offline como Backup: Si el dispositivo pierde la conexión a Internet, reproducirá el contenido hasta que el nuevo contenido pueda ser cargado a través de una conexión a Internet.
- **Desactivar arranque automático de la APP**: La APP de ALLSIGNAGE en el dispositivo ya no se inicia automáticamente.
- **Mostrar APP Debugging**: Muestra información sobre los errores en el backend de su cliente en APP Debugging.
- Enviar información Debug-Informationen al servidor: Ayuda a los desarrolladores a identificar los errores. Esta función es muy importante para nuestro soporte y se envía de forma anónima. Por defecto esta función está desactivada.
- **Ubicación**: Cuando se activa es posible localizar los dispositivos Android a través de un mapa. Los permisos tienen que ser cedidos en el dispositivo Android.
- **Activar Watchdog**: Esta función le notifica por correo electrónico (correo electrónico de la cuenta del cliente) si un dispositivo tiene errores.
- **Cambiar el código PIN**: Aquí se introduce un PIN que permite mostrar información sobre el dispositivo seleccionado y activar y desactivar las funciones. La función en el dispositivo de visualización se describe en el siguiente punto.
- Eliminar dispositivo: Aquí elimina el dispositivo de su cuenta y lo libera de nuevo.

| <b>-</b>  | Dispositivo de sobremesa                                                                           |
|-----------|----------------------------------------------------------------------------------------------------|
|           | Dispositovo APP Android                                                                            |
| 00        | Ajustes de grupos                                                                                  |
| 3         | Recarga de la lista de reproducción para todo el grupo                                             |
| <b>Q</b>  | Ubicación para todo el grupo                                                                       |
| aktiv     | Tablet activa                                                                                      |
| inaktiv   | Tablet inactiva                                                                                    |
| <b>‡0</b> | Configuración del dispositivo e información del dispositivo                                        |
| (         | Medios con contenido online. Una conexión a Internet debe estar activa para utilizar estos medios. |

#### 2.6. Explicación de símbolos

#### 2.7. Menú de Control Oculto / Código Pin

En cuanto se inicia la APP en su pantalla, tiene la posibilidad de acceder a un menú de administración oculto. Esto es especialmente útil si necesita información sobre el dispositivo o si tiene que cambiar las funciones. Esta función se puede activar pulsando 4 veces en la zona inferior derecha en la pantalla.

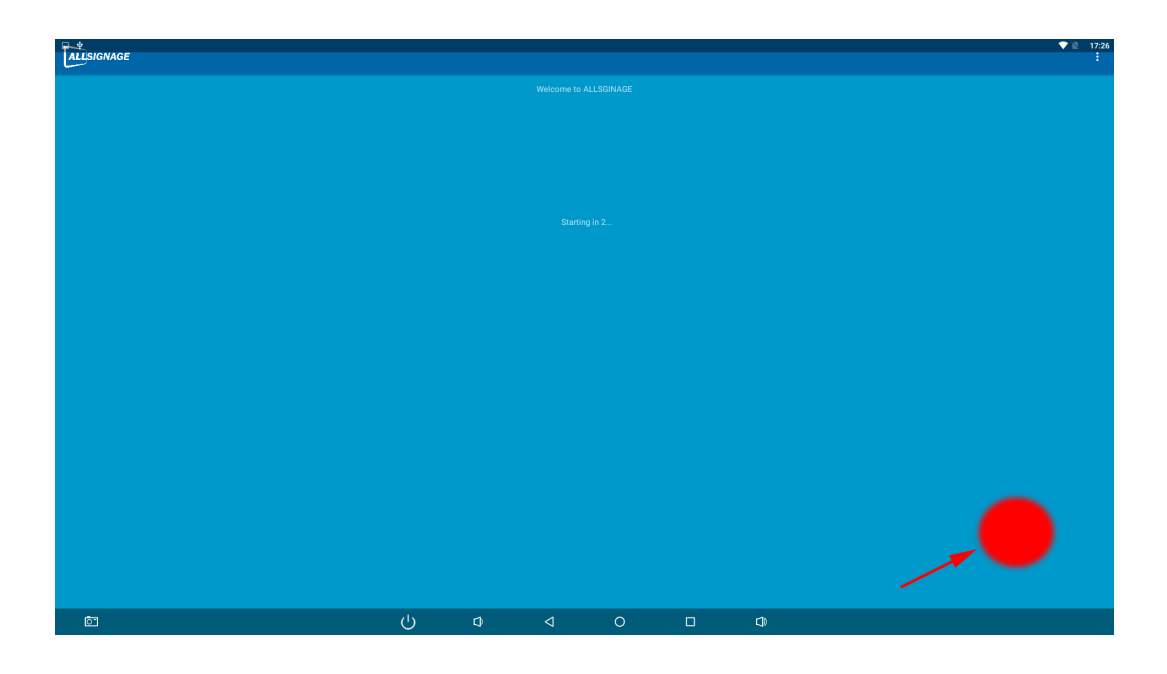

Se abrirá el cuadro del código PIN y le pedirá que introduzca su PIN, que previamente deberá especificar, ya que de lo contrario no será posible iniciar la sesión.

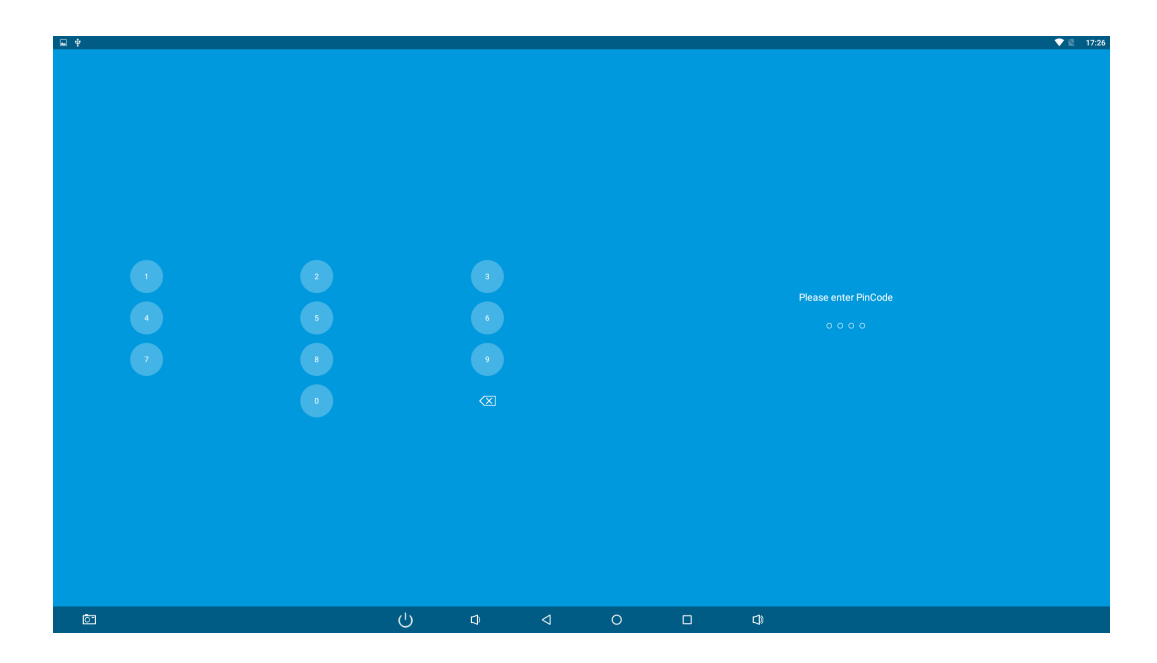

El menú de contexto contiene los mismos ajustes que se conocen de la opción de menú anterior, Ajustes del dispositivo.

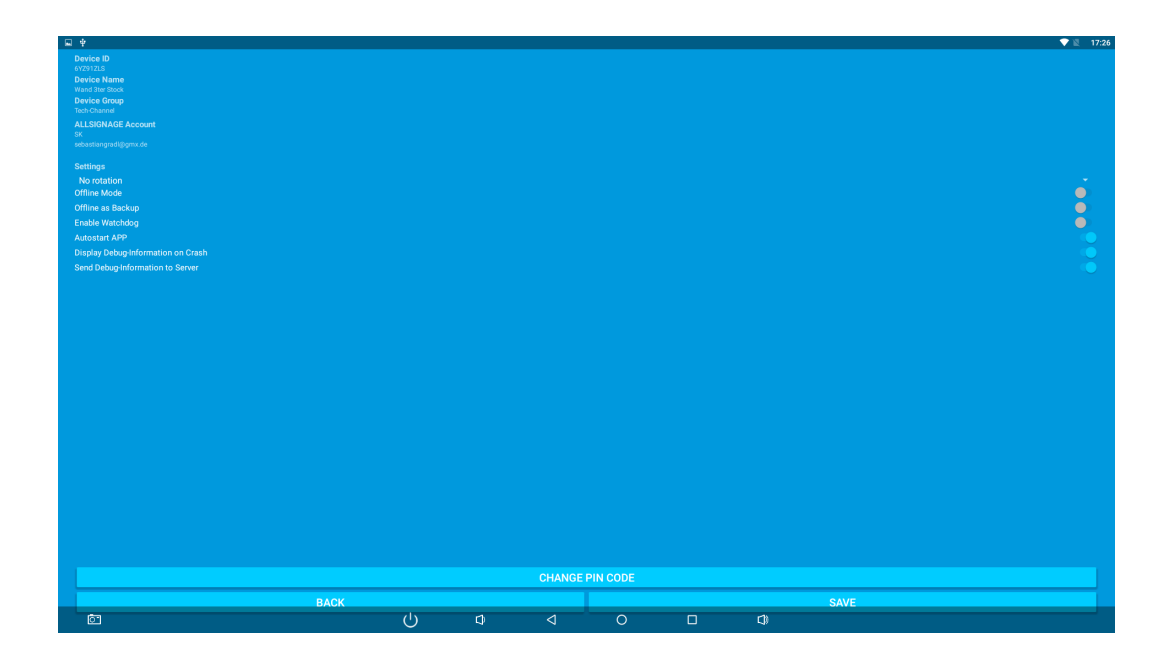

#### 2.8. Multimedia

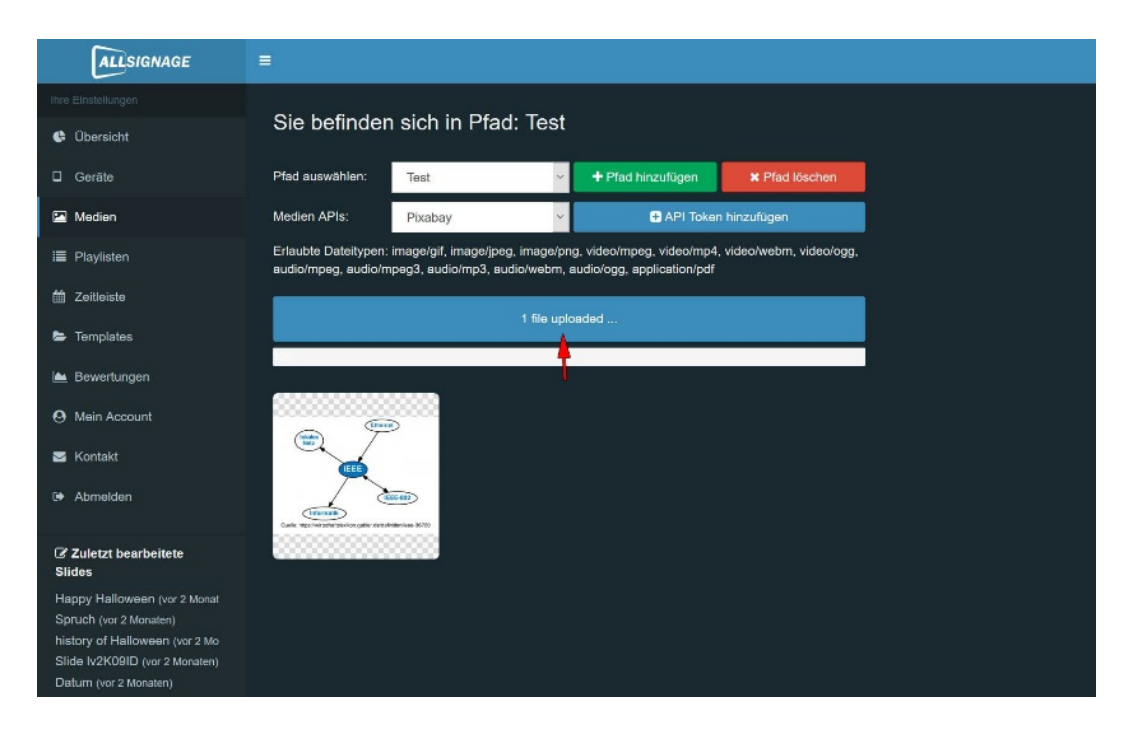

En Multimedia tiene la posibilidad de crear rutas.

En estas rutas puedes insertar archivos como fotos, videos y audio y luego usarlos para una lista de reproducción.

Por ejemplo, puede nombrar la ruta exactamente igual que la lista de reproducción. Esto facilita la selección de los archivos deseados al crear la lista de reproducción. La flecha muestra el botón que se utiliza para subir un archivo a la ruta.

#### 2.9. Listas de reproduccción

Aquí tiene la posibilidad de crear su lista de reproducción. La lista de reproducción será entonces lo que finalmente quiera ver en su pantalla. Ya sea sólo fotos o videos o mezclados, depende totalmente de usted.

Para crear su propia obra de arte, haga clic en "Crear lista de reproducción".

| ALLSIGNAGE                                              | E                    |                      |                      |                         |                   |                     | 💻 jpo     | orca \varTheta |
|---------------------------------------------------------|----------------------|----------------------|----------------------|-------------------------|-------------------|---------------------|-----------|----------------|
| Ihre Einstellungen                                      |                      |                      |                      |                         |                   |                     |           |                |
| 🚸 Übersicht                                             | Ihre Playlisten      |                      |                      |                         |                   |                     |           |                |
| Gerate                                                  | + Playlist erstellen |                      | Exportiere mit Medie | endaten                 | 📤 Ex              | portdatei importier | en        |                |
| 🔁 Medien                                                | Plavlist name        | Gewünschte Auflösung |                      | 12                      | Aktionen          |                     |           |                |
| Playlisten                                              | Default              | 16-9 (7680x4320, ~   | v slid               | des anzeigen 🛛 🖺 Speicl | nem C Duplizieren | A Exportieren       | ¥ Löschen |                |
| m Zeitleiste                                            |                      |                      |                      |                         |                   |                     |           | -              |
| 🖕 Templates                                             |                      |                      |                      |                         |                   |                     |           |                |
| 🖮 Bewertungen                                           |                      |                      |                      |                         |                   |                     |           |                |
| Mein Account                                            |                      |                      |                      |                         |                   |                     |           |                |
| 🖼 Kontakt                                               |                      |                      |                      |                         |                   |                     |           |                |
| B Abmelden                                              |                      |                      |                      |                         |                   |                     |           |                |
| Zuletzt bearbeitete<br>Slides                           |                      |                      |                      |                         |                   |                     |           |                |
| Happy Halloween (vor 2 Monat                            |                      |                      |                      |                         |                   |                     |           |                |
| history of Halloween (vor 2 Mo                          |                      |                      |                      |                         |                   |                     |           |                |
| Slide Iv2K09ID (vor 2 Monaten)<br>Datum (vor 2 Monaten) |                      |                      |                      |                         |                   |                     |           |                |

En primer lugar, se le pedirá que nombre la lista de reproducción. Cuando lo haya hecho, haga clic en Crear lista de reproducción. Ya tiene una lista de reproducción.

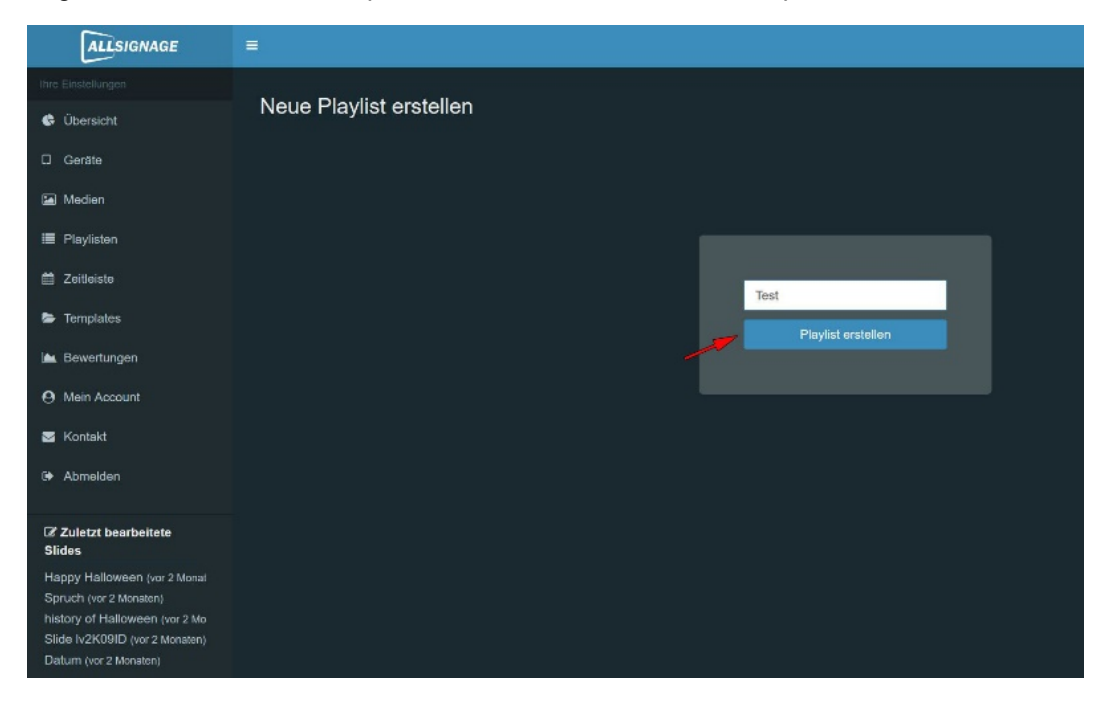

| ALLSIGNAGE                                              | =                    |                      |                              |             |                |                    | 📕 jporca 🛛 |
|---------------------------------------------------------|----------------------|----------------------|------------------------------|-------------|----------------|--------------------|------------|
| Ihre Einsteilungen                                      |                      |                      |                              |             |                |                    |            |
| 👶 Übersicht                                             | Ihre Playlisten      |                      |                              |             |                |                    |            |
| 🛙 Gerăte                                                | + Playlist erstellen |                      | Z Exportiere mit Mediendaten |             | 📤 Ex           | portdatei importie | ren        |
| Medien                                                  | Playlist name        | Gewünschte Auflösung |                              |             | Aktionen       |                    |            |
| i Playisten                                             | Default              | 16:9 (7680x4320, 2   | 🗸 Slides anzeigen            | Speichern 2 | Duplizieren    | & Exportieren      | ¥ Löschen  |
| 🛗 Zeitleiste                                            | Test                 | 16:9 (7680x4320, ~   | A Slides ausblend            | Speichern   | Duplizieren    | Exportieren        | ¥ Löschen  |
| Templates                                               | -                    | and the second       | A CEA Line & and             |             | Contrato       | and and and        |            |
| 🖮 Bewertungen                                           | Neden Sibe hinzungen | AllierCogo           | + Side mizzilogen            |             | us Overlay De. |                    |            |
| O Mein Account                                          | Silda Name           |                      | Deuer in Sekunden            |             |                |                    |            |
| S Kontakt                                               |                      |                      |                              |             |                |                    |            |
| 6+ Abmalden                                             |                      |                      |                              |             |                |                    |            |
| Gr Zuletzt bearbeitete<br>Slides                        |                      |                      |                              |             |                |                    |            |
| Happy Halloween (vor 2 Monat<br>Softich (vor 2 Marsten) |                      |                      |                              |             |                |                    |            |
| history of Halloween (vor 2 Mo                          |                      |                      |                              |             |                |                    |            |
| Slide (v2K0elD (vor 2 Monaten)<br>Datum (vor 2 Monaten) |                      |                      |                              |             |                |                    |            |

La lista de reproducción está creada, pero aún sin contenido. Se crearán diferentes diapositivas para el contenido, que podrá diseñar como quiera. Las diapositivas se reproducen una tras otra y luego juntas forman una lista de reproducción. Por supuesto que puede diseñar la secuencia usted mismo. El tiempo que se puedan ver las diapositivas también depende de usted.

La diapositiva se crea nombrando la diapositiva en la posición marcada y luego haciendo clic en "Añadir diapositiva".

Puede crear para cada lista de reproducción una Overlay, por ejemplo, un logotipo de la empresa, un texto, etc., que aparecerá en este punto, y luego también en cada diapositiva.

| ALLSIGNAGE                                                   |                                   |                                                                                                    | 💻 jporca@                  |
|--------------------------------------------------------------|-----------------------------------|----------------------------------------------------------------------------------------------------|----------------------------|
| fre Freidungen                                               |                                   |                                                                                                    |                            |
| © Obersicht                                                  | Sie bearbeiten Silde: Allnet Logo | 9 Zunick zur Playtia                                                                                                    | Neuen Slide hinzufügen     |
| 🗆 Geräte                                                     | Slide dawer in Sekundern: 10      | 🔍 Vorschau 🛛 🔯 Hintergrund hinzufugen/beart                                                                                                    | beiten 🗈 Slide speichern   |
| 🖼 Nodiar                                                     |                                   |                                                                                                    |                            |
| = Phylician                                                  | 1 -                               | Offernant locarization 🕲 🛪 💾 Marfiighta                                                                                                    | re Flemente 🔷 🔨            |
| 音 Zeitteiste                                                 |                                   | Data Sem                                                                                                    | Information: Houlis Test   |
| S Templates                                                  |                                   | © their                                                                                                    | +                          |
| 🚊 Bewerlunger                                                |                                   | € Gastou                                                                                                    | k fen foanter 🤝 🕂          |
| Nen Account                                                  |                                   | St. Martine                                                                                                    | • •                        |
| 🏧 Hontakt                                                    |                                   | States and States and | × +                        |
| > Abmekten                                                   |                                   | <b>■</b> 0;4                                                                                                    | line-Flemente austrikenden |
|                                                              |                                   | 🖼 ihre Eler                                                                                                    | mente ~                    |
| Z Zuhrizt bearbeitete Slides                                 |                                   |                                                                                                    |                            |
| Happy Halloween (vor 2 No 13ten<br>Security to 2 Novel 2 No. |                                   |                                                                                                    |                            |
| history of Halloween (ov 2 Nerv                              |                                   |                                                                                                    |                            |
| Slide buKtelD (we 2 Socialism<br>Dalum Yas 2 Norskei)        |                                   |                                                                                                    |                            |
|                                                              |                                   |                                                                                                    |                            |
|                                                              |                                   |                                                                                                    |                            |
|                                                              |                                   |                                                                                                    |                            |
|                                                              |                                   |                                                                                                    |                            |

A continuación, el cuadro aparecerá como se muestra en la imagen. Aquí tiene muchas posibilidades para diseñar su diapositiva.

En la imagen de la derecha se puede ver la barra de funciones, que es amplia en posibilidades de diseño.

Póngase a prueba y cree su lista de reproducción individual.

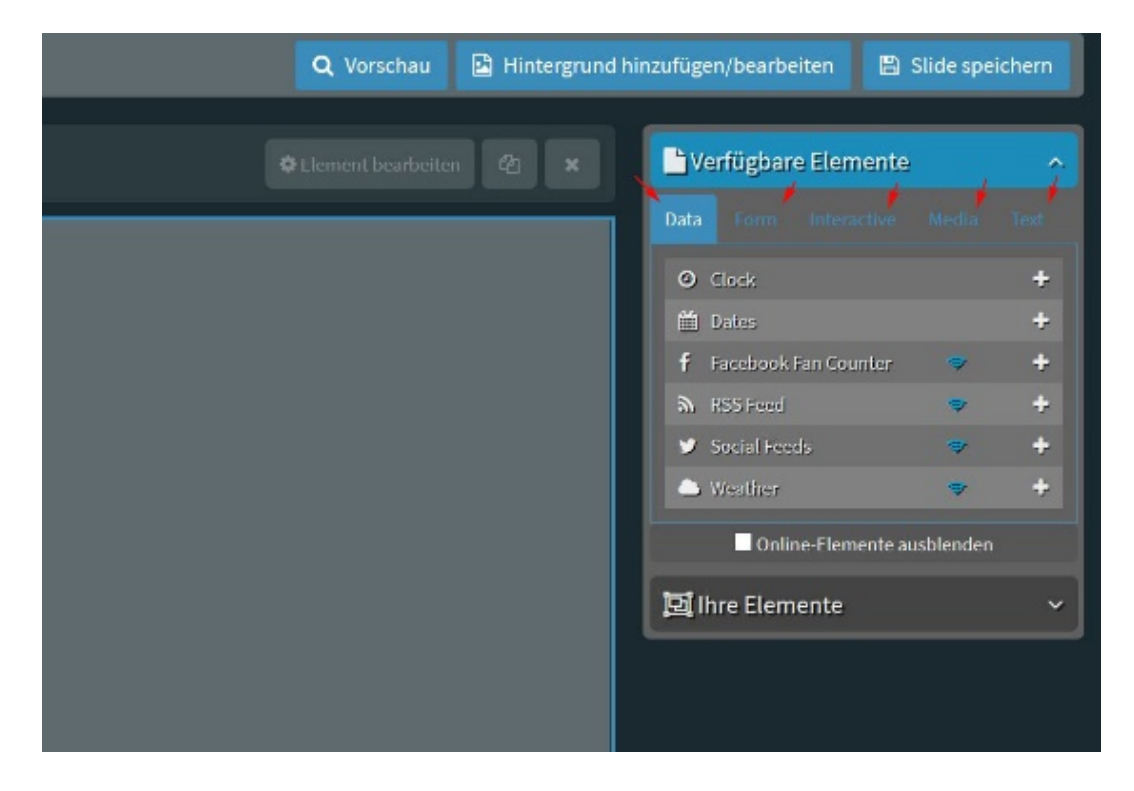

A cada diapositiva se le puede asignar un fondo, por ejemplo una imagen o un tono de color. Los elementos de las categorías "Datos", "Forma", "Interactivo", "Multimedia" y "Texto" pueden ser mostrados en capas, de manera similar al Power Point.

Para añadir un elemento, presione el "+" o arrastre la línea deseada a la diapositiva. El orden de las capas superpuestas puede cambiarse en "Sus elementos" mediante arrastrar y soltar.

| 💾 Verfügbare El | emente            |   |  |  |
|-----------------|-------------------|---|--|--|
| Data Form       | teractive Media   |   |  |  |
| sautphone Con   | nect 🗢            | + |  |  |
| ③ Ratings       | 7                 | ÷ |  |  |
| SIP Call        | 7                 | + |  |  |
| ≓ Switch Slide  |                   |   |  |  |
| 🗗 Webpage       | 7                 | + |  |  |
| Online-E        | lemente ausblende |   |  |  |
| 📴 Ihre Element  | e                 |   |  |  |

A través de los botones interactivos de su señalización digital, puede animar a su público a ser ellos mismos activos. Si desea que su lista de reproducción sea evaluada, añada "Evaluaciones" como se describe en la imagen y sorpréndase de lo que otros piensan de su lista de reproducción.

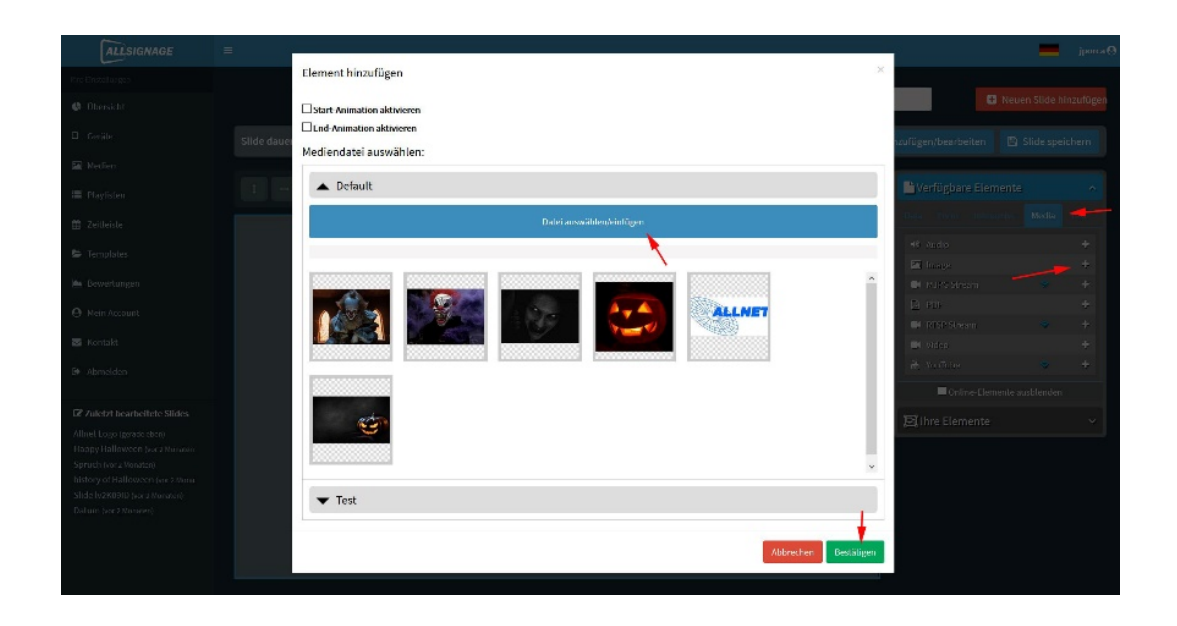

Para insertar por ejemplo imágenes siga el mismo procedimiento y siga las instrucciones de las flechas. El tamaño de la imagen se puede ajustar a cualquier tamaño..

Una vez que la diapositiva o incluso toda la lista de reproducción esté lista, guárdala (en "Guardar diapositiva").

Si integra textos de movimiento (Efecto Marquee) en su señalización, tenga en cuenta que al cambiar entre dos diapositivas, el cambio de texto tiene lugar en la posición actual del texto de movimiento.

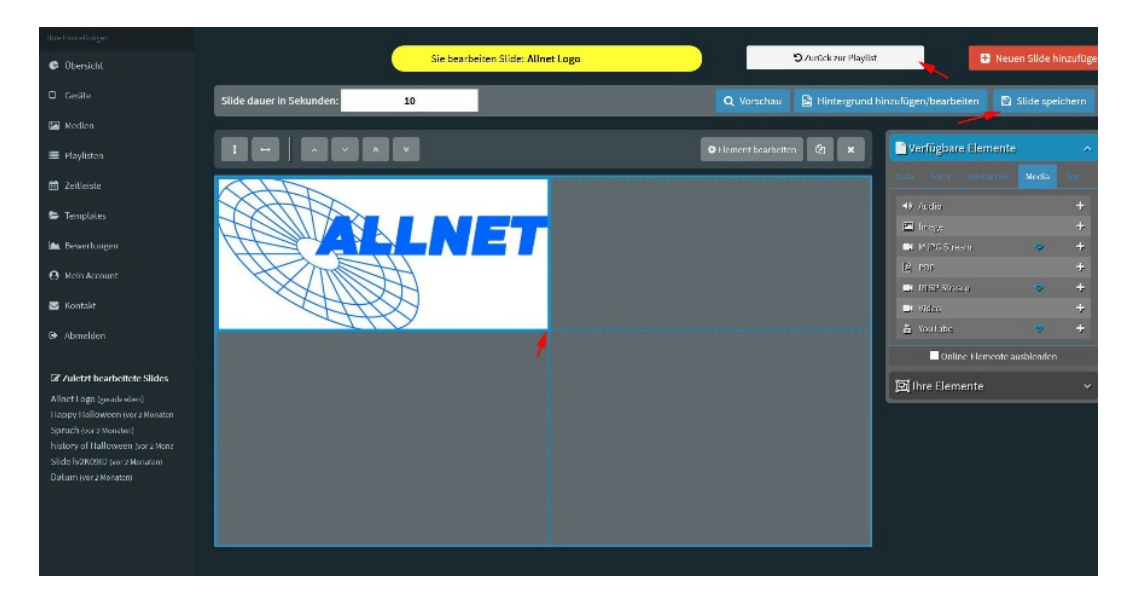

Cuando haya guardado su diapositiva y regresado a la lista de reproducción, finalmente se verá así:

| Playlist name |                         | Gewünschte Auflöst | Ing |                   |                                     |             | Aktionen     |               |           |
|---------------|-------------------------|--------------------|-----|-------------------|-------------------------------------|-------------|--------------|---------------|-----------|
| Default       |                         | 16:9 (7680x4320    | . ~ |                   | ✓ Slides anzeigen                   | 🖹 Speichern | Duplizieren  | Exportieren   | 🗙 Löschen |
| Test          |                         | 16:9 (7680x4320    | .~  |                   | <ul> <li>Slides ausblend</li> </ul> | 🖹 Speichern | Duplizieren  | Exportieren   | 🗙 Löschen |
| <u></u>       | Neuen Slide hinzufügen: | Slide name         |     | ÷                 | Slide hinzufügen                    |             | C Overlay be | arbeiten      |           |
| Slide Name    |                         |                    |     | Dauer in Sekunden |                                     |             | Aktionen     |               |           |
| Alinet Logo   |                         |                    |     |                   | C Bearbeiten                        | Duplizieren | එ Kopieren   | A Exportieren |           |
|               |                         |                    |     |                   |                                     |             |              |               |           |

Las flechas muestran dónde añadir otra diapositiva y/o editar la antigua diapositiva.

| ALLSIGNAGE                                                                 | =                                                                                                    |                                                                                                    |                                                         |                            |                                                                  |
|----------------------------------------------------------------------------|----------------------------------------------------------------------------------------------------|----------------------------------------------------------------------------------------------------|---------------------------------------------------------|----------------------------|------------------------------------------------------------------|
| ve Einstellungen                                                           | And the second second s |                                                                                                    |                                                         |                            |                                                                  |
| Obeside                                                                    | Neue Zeilleide                                                                                                    |                                                                                                    |                                                         |                            |                                                                  |
|                                                                            | 2 Werbung Mitrz                                                                                                    | Priorität                                                                                                    | Nur für Zeitraum (opt                                   | lonal) Aktionen            | 6                                                                |
| den                                                                        | zeri exte hinzultigen                                                                                                    |                                                                                                    |                                                         |                            |                                                                  |
| lavieten                                                                   |                                                                                                    | •                                                                                                    |                                                         |                            |                                                                  |
| eleiste                                                                    |                                                                                                    |                                                                                                    |                                                         |                            |                                                                  |
| and a stream                                                               |                                                                                                    |                                                                                                    |                                                         |                            |                                                                  |
|                                                                            |                                                                                                    |                                                                                                    |                                                         |                            |                                                                  |
|                                                                            |                                                                                                    |                                                                                                    |                                                         |                            |                                                                  |
|                                                                            |                                                                                                    |                                                                                                    |                                                         |                            |                                                                  |
| to kt                                                                      |                                                                                                    |                                                                                                    |                                                         |                            |                                                                  |
| nelden                                                                     |                                                                                                    |                                                                                                    |                                                         |                            |                                                                  |
| etzt bearbeitete                                                           |                                                                                                    |                                                                                                    |                                                         |                            |                                                                  |
|                                                                            |                                                                                                    |                                                                                                    |                                                         |                            |                                                                  |
| go (vor 1 kinkte)<br>relioween (vor 2 tabral                               |                                                                                                    |                                                                                                    |                                                         |                            |                                                                  |
| ver 2 Monatient)<br>11 Italioween (vor 2 Mo                                |                                                                                                    |                                                                                                    |                                                         |                            |                                                                  |
| 2KCSID (vor 2 Monsleeg                                                     |                                                                                                    |                                                                                                    |                                                         |                            |                                                                  |
| 1 Thou 5 Learningerg                                                       |                                                                                                    |                                                                                                    |                                                         |                            |                                                                  |
|                                                                            | + Playlist erstellen                                                                                                    |                                                                                                    | Exportiere mit Mediendaten                              |                            | 📤 Exportdat                                                      |
|                                                                            | Disvijet name                                                                                                    | Cawinechte Auflösung                                                                                               |                                                         | Plaulist Modus             |                                                                  |
|                                                                            | Default                                                                                                    | 16:9 (7680x4320, 384                                                                                               | 0x2160,: •                                              | Selbstlaufende Plaviist c  | Jodus V Stde                                                     |
| sten                                                                       | Waschdl                                                                                                    | 16:9 (7680x4320, 384                                                                                               | 0x2160,: •                                              | Setostanin                 | inorado -                                                        |
|                                                                            | Waschdl [copy]                                                                                                    | 16:10 (2560x1600. 19                                                                                               | 20x1200, •                                              | Selbst                     | laufende Playli                                                  |
|                                                                            | Bewertung 1                                                                                                    | 16:10 (2560x1600, 19                                                                                               | 20x1200, •                                              |                            |                                                                  |
| dungen                                                                     |                                                                                                    |                                                                                                    |                                                         |                            | laufende Plavli                                                  |
|                                                                            | Wolfgang Bauer                                                                                                    | 16:9 (7680x4320. 384                                                                                               | 0x2160,: •                                              | Selbst                     | autenue i layi                                                   |
| count                                                                      | Wolfgang Bauer                                                                                                    | 16:9 (7680x4320, 384                                                                                               | 0x2160.: •                                              | Selbst                     | autenue r layi                                                   |
| count<br>Center                                                            | Wolfgang Bauer<br>VLCTest<br>Holiday V                                                                                                    | 16.9 (7680x4320, 384<br>16.9 (7680x4320, 384<br>10.16 (1600x2560, 12                                               | 0x2160.: •<br>0x2160.: •<br>0x11920. •                  | Selbst                     | laufende Playli                                                  |
| rcount<br>r Center<br>bugging                                              | Wolfgang Bauer<br>VLCTest<br>Holday V<br>VLCTest Iccont                                                                                                    | 16:9 (7680x4320, 384<br>16:9 (7680x4320, 384<br>10:16 (1600x2560, 12<br>16:9 (7680x4370, 384                       | 0x2160;; •<br>0x2160;; •<br>00x1920; •<br>0x2160;; •    | Selbst                     | laufende Playli                                                  |
| count<br>Center<br>bugging<br>r Editor                                     | Workpung Bauer<br>VLC Itest<br>Holiday V<br>VLC Itest (copy)                                                                                                    | 15.9 (7680x4320, 384<br>16.9 (7680x4320, 384<br>10.16 (1600x2560, 12<br>16.9 (7680x4320, 384<br>Elbene Ratn wählen | 0x2160;; •<br>0x2160;; •<br>0x150; •<br>0x2160;; •      | Selbst<br>Selbst           | laufende Playli<br>laufende Playli                               |
| scount<br>er Center<br>ebugging<br>ter Editor<br>tzungen                   | Workpung Bauer<br>VLC Test<br>Holiday V<br>VLC Test (ropy)<br>Streched Display                                                                                                    | 16.9 (7680x4320, 364<br>16.9 (7680x4320, 364<br>10.16 (1600x2660, 12<br>16.9 (7680x4320, 364<br>Eigene Rato wähten | 002160.; •<br>002160.; •<br>002160.; •<br>•<br>1800140  | Selbst<br>Selbst           | laufende Playlis<br>laufende Playlis                             |
| Account<br>lier Center<br>Dehugging<br>izer Editor<br>etzungen<br>kt       | Workpung Bauer<br>VLC Test<br>Holiday V<br>VLC Test (ropy)<br>Streched Display                                                                                                    | 16.9 (7680x120, 38<br>16.9 (7680x120, 38<br>10.16 (1600x250, 12<br>16.9 (7680x120, 38<br>Eigene Rato wählen        | 002160.; •<br>002160.; •<br>002160.; •<br>•<br>1800.140 | Selbst<br>Selbst           | laufende Playlis<br>laufende Playlis<br>laufende Playlis         |
| account<br>er Center<br>ebugging<br>er Ealtor<br>stzungen<br>st<br>stengen | Workpung Bauer<br>VLC Tited<br>Hokalay V<br>VLC Tited (copy)<br>Streched Display                                                                                                    | 15 9 (7680x1320, 584<br>15 9 (7680x1320, 584<br>10 16 (1680x550, 12<br>15 9 (7680x1320, 584<br>Eigene Rato wählen  | 002160.; •<br>002160.; •<br>002160.; •<br>• 1800 140    | Selbst<br>Selbst<br>Selbst | laufende Play<br>laufende Play<br>laufende Play<br>laufende Play |

#### 2.10. Listas de reproducción estáticas y autoejecutables

Al hacer clic en este botón es posible hacer que las listas de reproducción sean estáticas o dinámicas. Las listas de reproducción estáticas permiten al cliente interactuar activamente con el contenido y pasar a la siguiente diapositiva por su propia cuenta.

| ALLSIGNAGE                                             | E porce 🤁                                                                                                    |
|--------------------------------------------------------|----------------------------------------------------------------------------------------------------|
|                                                        |                                                                                                    |
| Obersicht                                              | Neue Zanfeiste                                                                                                    |
|                                                        | Zeitleistenname Priorität Nur für Zeitraum (optional) Aktionen                                                                        |
| 🖾 Medien                                               | Werbung Marz 1 2020-02-01 2020-02-29 Editor schiellen Zeiteins speichem                                                               |
| i≣ Playiston                                           | Zeilleite kochen                                                                                                    |
| 🗰 Zolibeiste                                           | Itre Playlisten: OFFLINE Default Test                                                                                                 |
| Templates                                              | Nortea                                                                                                    |
| 🛏 Bewertungen                                          |                                                                                                    |
| Mein Account                                           |                                                                                                    |
| 🖼 Kontskt                                              |                                                                                                    |
|                                                        |                                                                                                    |
| Z Zuletzt beacheitete                                  | ann 1100 910 910 910 910 910 910 910 910 91                                                                                           |
| Slides                                                 | Mittuoch                                                                                                    |
| Happy Halloween (ver 2 Monat                           | Tost Dobuilt Tost                                                                                                    |
| history of Halloween (vor 2 Mo                         | 000 100 200 300 400 500 600 700 800 900 1000 1100 1200 1300 1400 1600 1700 1800 1900 2000 2100 2200 2300                              |
| Slide N2K09ID (vor 2 Monaten)<br>Datum (vor 2 Monaten) | Domentag                                                                                                    |
|                                                        |                                                                                                    |
|                                                        | 0:00 1:00 2:00 3:00 4:00 5:00 6:00 7:00 8:00 0:00 10:00 11:00 12:00 13:00 14:00 15:00 16:00 17:00 18:00 19:00 20:00 21:00 22:00 23:00 |
|                                                        | Freitag                                                                                                    |
|                                                        | Test Default Test Test Default Test                                                                                                   |
|                                                        | 0.00 1.00 2.00 3.00 4.00 5.00 5.00 7.00 8.00 5.00 10.00 11.00 12.00 13.00 14.00 15.00 16.00 17.00 18.00 19.00 20.00 21.00 22.00 23.00 |
|                                                        | Sametag                                                                                                    |
|                                                        |                                                                                                    |
|                                                        | 0.00 1.00 2.00 3.00 4.00 5.00 6.00 7.00 8.00 6.00 10.00 11.00 12.00 13.00 14.00 15.00 18.00 17.00 18.00 18.00 20.00 21.00 22.00 23.00 |
|                                                        | Soming                                                                                                    |
|                                                        |                                                                                                    |
|                                                        | 0.00 1.00 2.00 3.00 4.00 5.00 6.00 7.00 8.00 8.00 10.00 11.00 12.00 13.00 14.00 15.00 18.00 18.00 18.00 18.00 20.00 21.00 22.00 23.00 |
|                                                        | 0.00 1.00 2.00 3.00 4.00 5.00 6.00 7.00 8.00 6.00 10.00 11.00 12.00 13.00 14.00 15.00 16.00 17.00 18.00 19.00 20.00 21.00 22.00 23.00 |

#### 2.11. Línea de tiempo

Con la función "Línea de tiempo" puede establecer cuándo deben mostrarse sus listas de reproducción en la pantalla. Para ello, lo mejor es crear una nueva línea de tiempo.

Si ha creado una línea de tiempo, se verá de la siguiente manera:

| Neue Zeitleiste |           |                  |              |                       |                    |
|-----------------|-----------|------------------|--------------|-----------------------|--------------------|
| Zeitleistenname | Priorität | Nur für Zeitraum | n (optional) | Aktionen              |                    |
| Werbung März    | 4         | ~ 2020-02-01     | 2020-02-29   | Zeitleiste bearbeiten | Zeitleiste löschen |
|                 |           |                  |              |                       |                    |
|                 |           |                  |              |                       |                    |

Aquí tiene la posibilidad de establecer la prioridad y el período de tiempo. A continuación, haga clic en "Editar la línea de tiempo".

Ahora verá los días de lunes a domingo y los horarios de 0:00 - 23:00. Puede arrastrar y soltar sus listas de reproducción en estos campos con el ratón.

#### 2.12.Plantilas, importación y exportación

Entre las plantillas podrá encontrar plantillas ya creadas, que podrá importar fácilmente a su propia lista de reproducción.

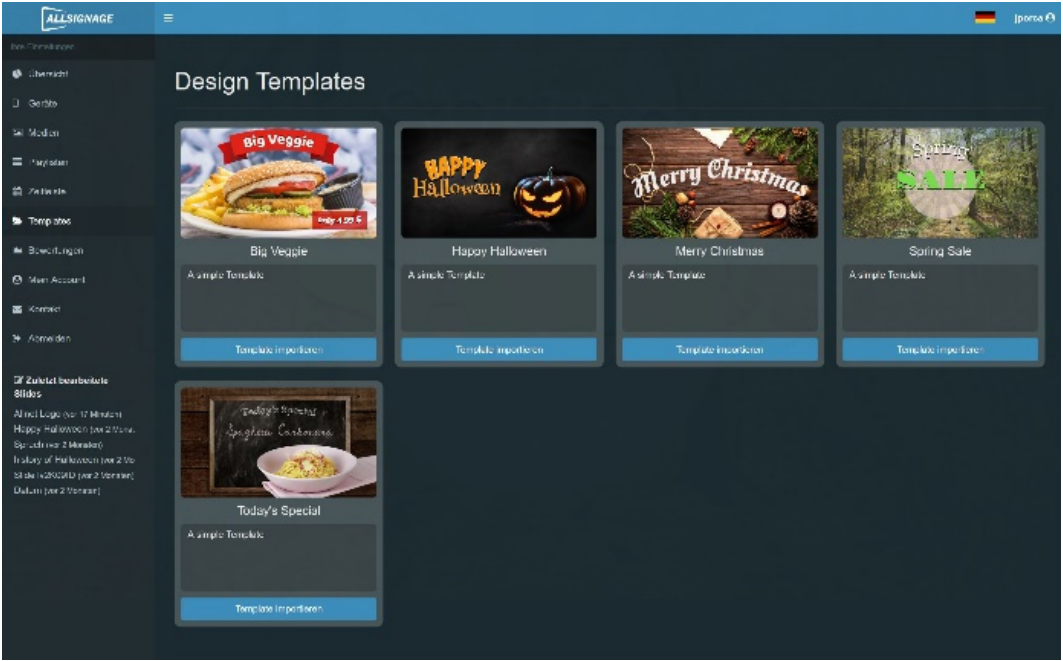

No es posible el almacenamiento de plantillas propias aquí.

Pero puede copiar fácilmente sus propias diapositivas de una lista de reproducción e importarlas a otra lista de reproducción.

Otra posibilidad es exportar diapositivas o listas de reproducción completas, por ejemplo para su uso posterior. La diapositiva o lista de reproducción se almacenará en su PC en "Descargas" y puede ser movida a cualquier carpeta.

#### 2.13. Evaluaciones

Una vez que haya integrado la función de "Evaluación" en su diapositiva, puede ver aquí las evaluaciones que ha recibido.

#### 2.14. Mi cuenta

En el apartado "Mi cuenta" puede ver su suscripción y cambiarla si fuese necesario. Puede cambiar aquí su contraseña.

| ALLSIGNAGE                                                 | =                     | -                   | sk 🛛 |
|------------------------------------------------------------|-----------------------|---------------------|------|
| Ihre Einstellungen                                         |                       |                     |      |
| 🚯 Übersicht                                                | Ihr Account:          | Account bearbeiten: |      |
| Gerate                                                     | Sebastian Kirchhoefer | Mein Abonnement     |      |
| Medien                                                     | sebastiangradiggmx de | Passwort ändern     |      |
| Playlisten                                                 |                       |                     |      |
| 🛗 Zeitleiste                                               |                       |                     |      |
| 🖕 Templates                                                |                       |                     |      |
| in. Bewertungen                                            |                       |                     |      |
| Mein Account                                               |                       |                     |      |
| \$ Reseller Center                                         |                       |                     |      |
| APP Debugging                                              |                       |                     |      |
| 營 Benutzer Editor                                          |                       |                     |      |
| 🍽 Übersetzungen                                            |                       |                     |      |
| Se Kontakt                                                 |                       |                     |      |
| 6 Abmelden                                                 |                       |                     |      |
| 17 Tulatat baarbaitata                                     |                       |                     |      |
| Slides                                                     |                       |                     |      |
| Today's Menu (vor 2 Stunden)                               |                       |                     |      |
| First Slide (vor 2 Stunden)                                |                       |                     |      |
| Slide JGvk3gm7 (vor 1 Tag)<br>Slide JGvk3gm7 [copy] (vor 1 |                       |                     |      |

Al hacer clic en mi suscripción es posible registrar nuevos dispositivos o ampliar la suscripción existente.

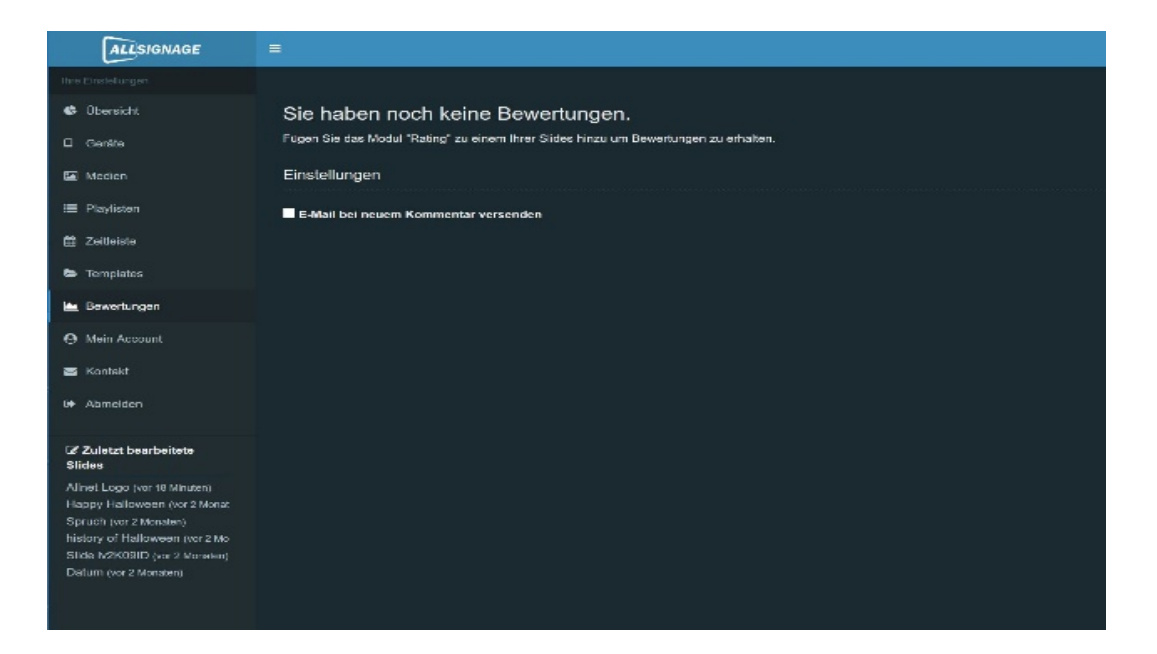

| ALLSIGNAGE                                                   | =               |                                                             |                                                            |                | -     | SK \varTheta |
|--------------------------------------------------------------|-----------------|-------------------------------------------------------------|------------------------------------------------------------|----------------|-------|--------------|
| ihre Einstellungen                                           |                 |                                                             |                                                            |                |       |              |
| Øbersicht                                                    | 1. Ihre Details | 2. Abonnement                                               | 3. Zahlungsart                                             | 4. Bestellabso | shluß |              |
| Gerate                                                       |                 |                                                             |                                                            | -              |       |              |
| Medien                                                       |                 | Ihre Abonnement-L                                           | laten                                                      |                |       |              |
| Playlisten                                                   |                 | Sie haben derzeit ein PavPal-                               | Abonnement bis zum 29.01.2021. Das                         |                |       |              |
| 🛍 Zeitleiste                                                 |                 | derzeitige PayPal-Abonnemer<br>kann zu einer doppelten Zahl | nt wird beendet und ein neues erstellt. Das<br>ung führen. |                |       |              |
| Templates                                                    |                 | Um das zu verhindern können Sie das                         | Abonnement beenden und am 29.01.2021 erneuern.             |                |       |              |
| 🖮 Bewertungen                                                |                 |                                                             | i komplettieren Sie diese falls notwendig.                 |                |       |              |
| Mein Account                                                 |                 |                                                             | Sebastian                                                  |                |       |              |
| \$ Reseller Center                                           |                 |                                                             | Kirchhoefer                                                |                |       |              |
| APP Debugging                                                |                 |                                                             | Allnet Computersysteme GmbH                                |                |       |              |
| 👹 Benutzer Editor                                            |                 |                                                             | Maistr. 2                                                  |                |       |              |
| 🏴 Übersetzungen                                              |                 |                                                             | 29                                                         |                |       |              |
| 🐱 Kontakt                                                    |                 |                                                             | 82110                                                      |                |       |              |
| @ Abmelden                                                   |                 |                                                             | Germering                                                  |                |       |              |
|                                                              |                 |                                                             | Deutschland                                                |                |       |              |
| Slides                                                       |                 |                                                             | 08989422250                                                |                |       |              |
| First Slide (vor 22 Stunden)<br>Slide JGvk3gm7 (vor 22 Stunc |                 | Mobil                                                       | +491715685981                                              |                |       |              |
| Slide JGvk3gm7 [copy] (vor :<br>Kamera 2 (vor 22 Standen)    |                 | Umsatzsteuernummer                                          | DE13101093                                                 |                |       |              |
| You Tube (vor 1 Tag)<br>Iframe (vor 1 Tag)                   |                 | Rechnungs Email                                             | wb@allnet.de                                               |                |       |              |
| Slideswitch (vor 1 Tag)                                      |                 |                                                             | ABSENDEN                                                   |                |       |              |
| FORMS (vor 1 Tag)                                            |                 |                                                             |                                                            |                |       |              |

En esta ventana puede comprobar sus datos principales y modificarlos si fuese necesario.

| 1. Ihre Details | 2. Abonnement                                   |                                                                                                    | 3. Zahlungsart                                                                                                    | 4. Bestellabschluß                          |                                                                                                    |
|-----------------|-------------------------------------------------|----------------------------------------------------------------------------------------------------|----------------------------------------------------------------------------------------------------|---------------------------------------------|----------------------------------------------------------------------------------------------------|
|                 |                                                 | _                                                                                                    |                                                                                                    |                                             |                                                                                                    |
|                 | Inr Abonnement                                  |                                                                                                    |                                                                                                    |                                             |                                                                                                    |
|                 |                                                 |                                                                                                    |                                                                                                    |                                             |                                                                                                    |
|                 | Abonnement Modell                               | 1 Jahr                                                                                                    | ~                                                                                                    |                                             |                                                                                                    |
|                 |                                                 | 10                                                                                                    | 0                                                                                                    |                                             |                                                                                                    |
|                 | Abo                                             | nnement-Gebühren pr                                                                                                    | o Monat: 52.00 € *                                                                                                    |                                             |                                                                                                    |
|                 |                                                 |                                                                                                    |                                                                                                    |                                             |                                                                                                    |
|                 | * Alle Preise verstehen sich zzgl. Umsetzsteuer |                                                                                                    |                                                                                                    |                                             |                                                                                                    |
|                 |                                                 |                                                                                                    |                                                                                                    |                                             |                                                                                                    |
|                 |                                                 |                                                                                                    |                                                                                                    |                                             |                                                                                                    |
|                 |                                                 |                                                                                                    |                                                                                                    |                                             |                                                                                                    |
|                 |                                                 |                                                                                                    |                                                                                                    |                                             |                                                                                                    |
|                 |                                                 |                                                                                                    |                                                                                                    |                                             |                                                                                                    |
|                 |                                                 |                                                                                                    |                                                                                                    |                                             |                                                                                                    |
|                 |                                                 |                                                                                                    |                                                                                                    |                                             |                                                                                                    |
|                 | 1. Ihre Details                                 | 1. Ihre Details 2. Abonnement<br>Hr Abonnement<br>Water 3te in Act Abord at a weight<br>Abonnement (Artister<br>Abonnement (Artister)<br>- Abonnement (Artister)<br>- Abonnement (Artis | 1. Ihre Details<br>2. Abonnement<br>Hr Abonnement<br>Water Sin it Adv Abond and an Angel<br>Abonnement Getats<br>3<br>Abonnement Getats<br>* Abonnement Getats<br>* Abonneme | 1. hre Details 2. Abonnement 3. Zahlungsard | 1. Ihre Details       2. Abornement         Ihr Abornement       Image: Construction of the state state s |

En el siguiente paso "Suscripción" verá su tipo de suscripción y el número de dispositivos. Los gastos mensuales nuevos se calculan y se muestran automáticamente. Este cálculo también incluye un descuento por cantidad.

| ALLSIGNAGE                                                   |           |                 |               |        |                |                                           |           | SK 🛛       | E-  |
|--------------------------------------------------------------|-----------|-----------------|---------------|--------|----------------|-------------------------------------------|-----------|------------|-----|
| Ihre Einstellungen                                           |           |                 |               |        |                |                                           |           |            |     |
| Übersicht                                                    |           | 1. Ihre Details | 2. Abonnement |        | 3. Zahlungsart | 4. Bestellabschluß                        |           |            |     |
| Geräte                                                       |           |                 | 7-66-0        |        |                |                                           |           |            |     |
| Medien                                                       |           |                 | Zaniung       |        |                |                                           |           |            |     |
| Playlisten                                                   |           |                 |               |        |                |                                           |           |            | -   |
| 🛗 Zeitleiste                                                 |           |                 |               | PayPal | ~              |                                           |           |            | 1   |
| 😂 Templates                                                  |           |                 |               |        |                |                                           |           |            |     |
| 🖮 Bewertungen                                                |           |                 |               |        |                |                                           |           |            |     |
| Mein Account                                                 |           |                 |               |        |                |                                           |           |            |     |
| \$ Reseller Center                                           |           |                 |               |        |                |                                           |           |            |     |
| APP Debugging                                                |           |                 |               |        |                |                                           |           |            |     |
| 🖀 Benutzer Editor                                            |           |                 |               |        |                |                                           |           |            |     |
| 🍽 Übersetzungen                                              |           |                 |               |        |                |                                           |           |            |     |
| 🗃 Kontakt                                                    |           |                 |               |        |                |                                           |           |            |     |
| (+ Abmelden                                                  |           |                 |               |        |                |                                           |           |            |     |
| Zuletzt bearbeitete                                          |           |                 |               |        |                |                                           |           |            |     |
| Slides                                                       |           |                 |               |        |                |                                           |           |            |     |
| First Slide (ver 22 Standen)<br>Slide JGvk3gm7 (vor 22 Stanc |           |                 |               |        |                |                                           |           |            |     |
| Slide JOvk3gm7 [copy] (vor:                                  |           |                 |               |        |                |                                           |           |            |     |
| Kamera 2 (vor 22 Stunden)<br>You Tube (vor 1 Tag)            |           |                 |               |        |                |                                           |           |            |     |
| Iframe (vor 1 Tag)                                           |           |                 |               |        |                |                                           |           |            |     |
| Rating (vor 1 Tag)                                           |           |                 |               |        |                |                                           |           |            |     |
| FORMS (vor 1 Tag)<br>Times (vor 1 Tag)                       |           |                 |               |        |                |                                           |           |            |     |
|                                                              | Impressum |                 |               |        |                | Copyright @ 2020 ALLNET GrebH Computerary | alere Ver | raion 0.81 | Ele |

En el siguiente paso "Forma de pago" será redirigido a la forma de pago. Las siguientes formas de pago están a su disposición:

Paypal

- Tarjeta de crédito
- Pago a cuenta 8 días fecha factura (sólo para clientes de ALLNET con número de cliente)

| ALLSIGNAGE                                                       |                                                                                                    |
|------------------------------------------------------------------|----------------------------------------------------------------------------------------------------|
|                                                                  |                                                                                                    |
| 🕒 Übersicht                                                      | Kontakt                                                                                                    |
| Geräte                                                           | Möchten Sie uns Feedback geben, haben ein Problem mit unserer Software oder eine andere Frage?<br>Füllen Sie bitte das Formular vollständig aus, wir melden uns so schneil wie möglich bei Ihnen. |
| 🖾 Medien                                                         | Vielen dank.                                                                                                    |
| 🗏 Playlisten                                                     |                                                                                                    |
| 🛗 Zeitleiste                                                     | Email                                                                                                    |
| 🖨 Templates                                                      |                                                                                                    |
| Bewertungen                                                      | Botroff                                                                                                    |
| Mein Account                                                     | Feedback Y                                                                                                    |
| Montakt                                                          | Inter Nachricht                                                                                                    |
| D Abmelden                                                       |                                                                                                    |
| ✓ Zuletzt bearbeitete<br>Slides                                  |                                                                                                    |
| Allnet Logo (vor 20 Minuten)                                     | Ihre Nachricht darf nicht leer sein.                                                                                                    |
| Spruch (vor 2 Monaten)                                           | Verifizierungs Code                                                                                                    |
| history of Halloween (vor 2 Mo<br>Slide Iv2K09ID (vor 2 Monaten) | karekeo                                                                                                    |
| Datum (vor 2 Monaten)                                            | Submit                                                                                                    |

En el último paso "Finalizar pedido", verá todos los datos resumidos, incluyendo los costes netos/brutos. Con el clic en "Suscribirse ahora" se completa la obligación de suscripción, por lo tanto, compruebe cuidadosamente si todo es correcto.

|                                                              | 1. Ihre Details | 2. Abonnement                  |         | 3. Zahlungsart |
|--------------------------------------------------------------|-----------------|--------------------------------|---------|----------------|
|                                                              |                 |                                |         |                |
|                                                              |                 | Inr Abonnement                 |         |                |
|                                                              |                 | Bitte prüfen Sie Ihre Daten.   |         |                |
|                                                              |                 | Vorname                        |         |                |
|                                                              |                 | Nachname                       |         |                |
|                                                              |                 | Firma                          |         |                |
|                                                              |                 | Straße                         |         |                |
|                                                              |                 | Zusätzliche Addressdaten       |         |                |
|                                                              |                 | Postleitzahl                   |         |                |
| 👹 Benutzer Editor                                            |                 | Stadt                          |         |                |
|                                                              |                 | Land                           |         |                |
|                                                              |                 | Telefon                        |         |                |
|                                                              |                 | Mobil                          |         |                |
| 2 Zuletzt bearbeitete                                        |                 | Umsatzsteuernummer             |         |                |
| First Side (vor 22 Stunden)                                  |                 | Rechnungs Email                |         |                |
| Side JOvk3gm7 (vor 22 Stunde<br>Side JOvk3gm7 (copy) (vor 22 |                 | Abonnement Modell              |         |                |
| Kattera 2 (vor 22 Stunden)<br>You Tube (vor 1 Teg)           |                 | Abonnement Geräte              |         |                |
| lframe (vor 1 Tag)<br>Sildeswitch (vor 1 Tag)                |                 | Zahlungsart                    |         |                |
| Rating (vor 1 Tag)<br>FORMS (vor 1 Tag)                      |                 | Abo-Gebühren Netto (monatlich) |         |                |
|                                                              |                 | Abo-Gebühren Brutto            |         |                |
|                                                              |                 | (monatlich)                    | 342.72€ |                |
|                                                              |                 | O ABONNEMENT BEARBEITEN        |         |                |
|                                                              |                 |                                |         |                |

#### 2.15. Contacto

Si tiene alguna pregunta o similar, por favor contáctenos aquí

Copyright by ALLNET Computersysteme GmbH © 2020

# Muchas gracias por usar nuestro software!

Si tiene alguna pregunta, por favor contacte con el equipo de ALLNET en <u>support@allnet.de</u>.

#### Mucha suerte!

Su equipo ALLNET

Copyright by ALLNET Computersysteme GmbH © 2020